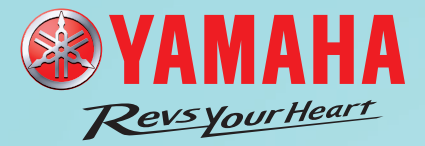

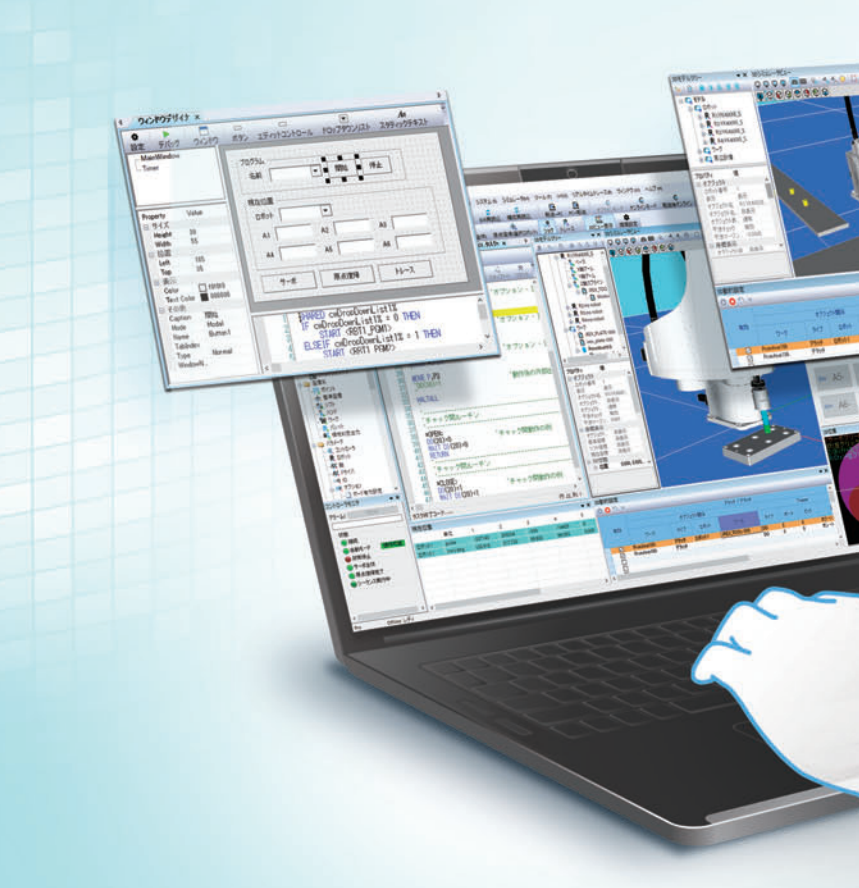

#### 🕂 安全相关注意事项

使用时,请在仔细阅读使用说明书的基础上正确使用。

#### 销售代理店

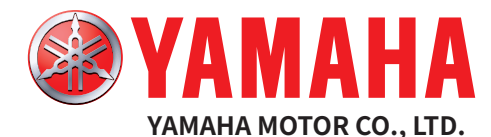

# **雅马哈发动机智能机器(苏州)有限公司** 地址:苏州工业园区苏虹东路17号8号厂房

- 邮编: 215026
- 电话: (0512) 6831 7091 / 6831 7092
- 传真: (0512) 6831 7093

#### 雅马哈发动机智能机器(苏州)有限公司深圳分公司 地址:深圳市龙华区观澜街道观光路1301-70号银星智界一期1号楼1楼

- 邮编: 518110
- 电话: (0755) 2393 9910 传真: (0755) 2393 9974

#### 雅马哈发动机株式会社 机器人事业部 营业统括部 FA营业部 地址:静冈县滨松市北区丰冈町127 邮编: 433-8103

URL https://www.yamaha-motor.com.cn/robot/ E-mail robotn@yamaha-motor.co.jp

●规格和外观可能因产品的改良而发生变更,恕不另行告知。 ●机器人出口需要非战略物资相关证明文件。详情请咨询本公司。

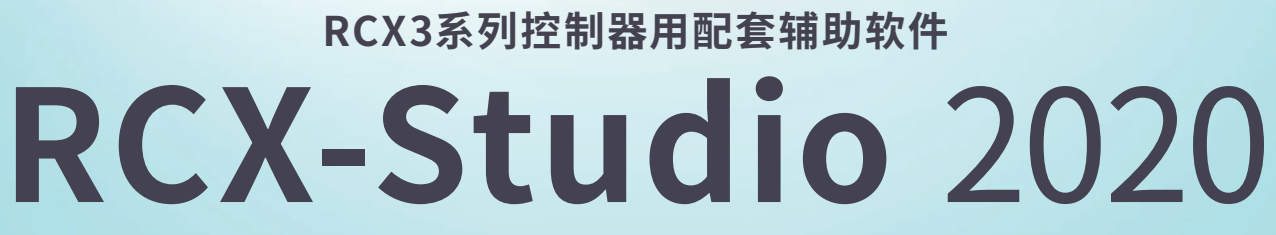

从装置的启动到保养,为雅马哈机器人的运用提供支持

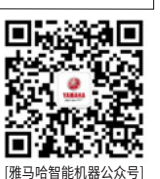

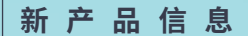

NEW

3D模拟器功能 程序模板功能 定制窗口创建功能

TRACKS BEEN

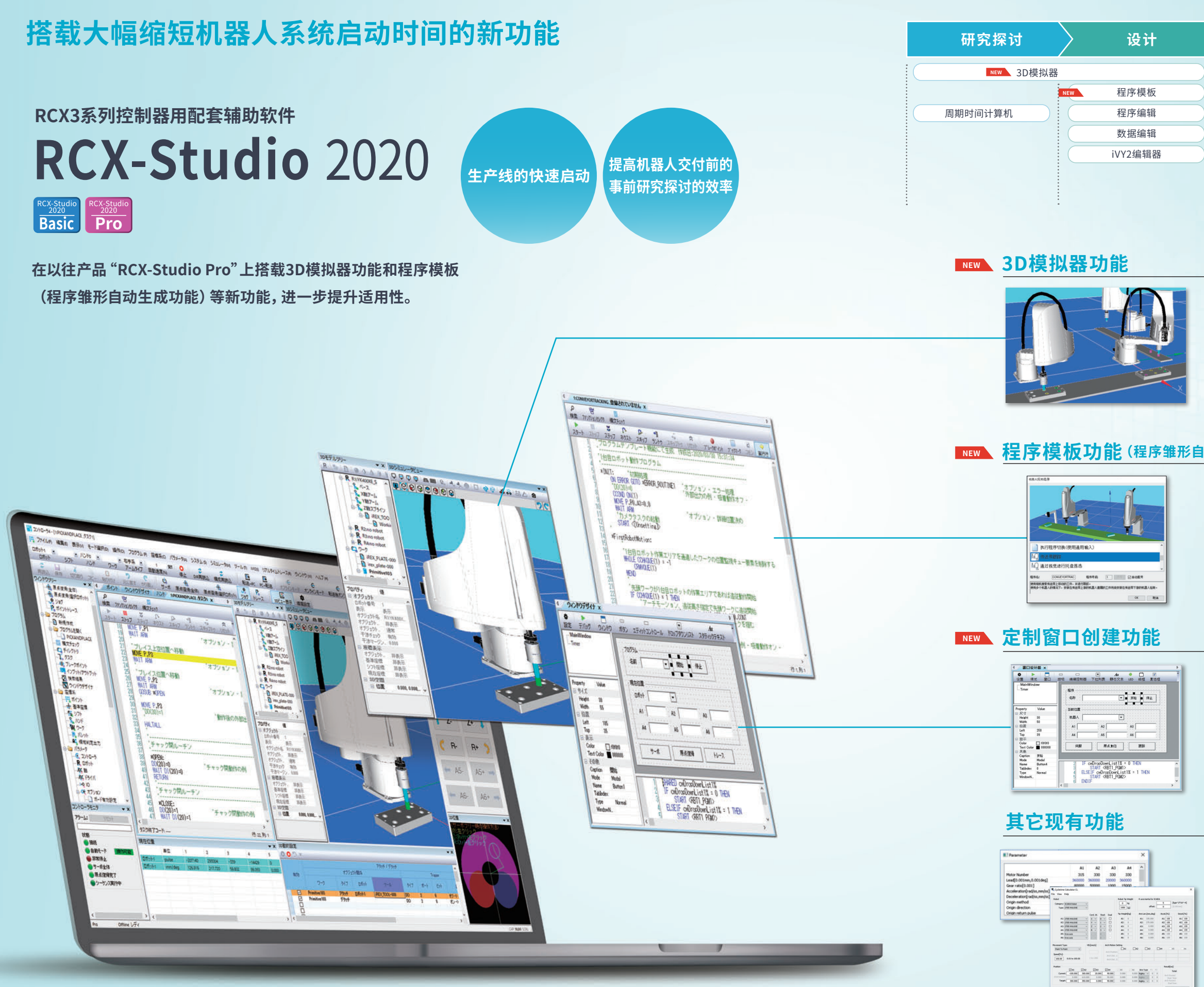

|   | │                                                    |                | 维护                 |    |
|---|------------------------------------------------------|----------------|--------------------|----|
| ) | :                                                    | :              |                    |    |
|   | NEW 定制窗口                                             |                | 数据传送               |    |
|   | 手动操作                                                 |                | 数据比较               |    |
|   | 自动运行                                                 |                | 警报履历               |    |
|   | 执行调试                                                 |                |                    |    |
|   | IO监控                                                 |                |                    |    |
|   |                                                      | 实时跟踪           |                    |    |
|   |                                                      |                |                    |    |
|   |                                                      |                |                    |    |
|   |                                                      |                | 详情 04P             |    |
|   |                                                      |                |                    |    |
|   | 即使没有头际的机                                             | ·恭人,<br>心江     |                    |    |
|   | 也能争尤进行作同                                             | 9 <b>교 기</b> 도 |                    |    |
|   | 3D显示机器人和周边设备                                         | 备,在电           | 脑上模拟机器人的动作         | =_ |
|   |                                                      |                |                    |    |
|   | <ul> <li>可进行机器人的配置研究</li> <li>可在设备运行前进行机器</li> </ul> | ;探讨和示<br>2人与周边 | ∇教、调试等<br>]设备的干涉检查 |    |
|   | JEKECINCINE                                          |                | 20日17月10日三         |    |
|   |                                                      |                |                    |    |
| Z | 初生成功能)                                               |                | 详情 06P             |    |
|   | 可大幅缩短编程时                                             | 间              |                    |    |
|   | 塔裁了10种应田的程序                                          | 枯ഹ □           | 」雪按昭步骤进行塌价         | F  |
|   | 即可自动生成程序的维持                                          | 1天11及o /<br>托。 | 而这些心地在门来口          | -  |
|   |                                                      | 120            |                    |    |
|   |                                                      |                |                    |    |
|   |                                                      |                |                    |    |
|   |                                                      |                |                    |    |
|   |                                                      |                | 详情 08P             |    |
|   |                                                      |                |                    | _  |
|   | 可根据用户的装置                                             |                |                    |    |
|   | 一创建操作画面                                              |                |                    |    |
|   | 可轻松创建在平板电脑等                                          | 等上显示           | 的操作人员用GUI。         |    |
|   |                                                      |                |                    |    |
|   |                                                      |                |                    |    |
|   |                                                      |                |                    |    |
|   |                                                      |                | _ 详信 09P           |    |
|   |                                                      |                |                    |    |
|   | 凭借继承自以往产品 "R                                         | CX-Stud        | dio Pro"的丰富功能,     |    |
|   | 从启动到保养为雅马哈林                                          | 机器人的           | 运用提供支持。            |    |
|   |                                                      |                |                    |    |
|   |                                                      |                |                    |    |
|   |                                                      |                |                    |    |

周期时间计算功能

实时跟踪功能

数据比较功能

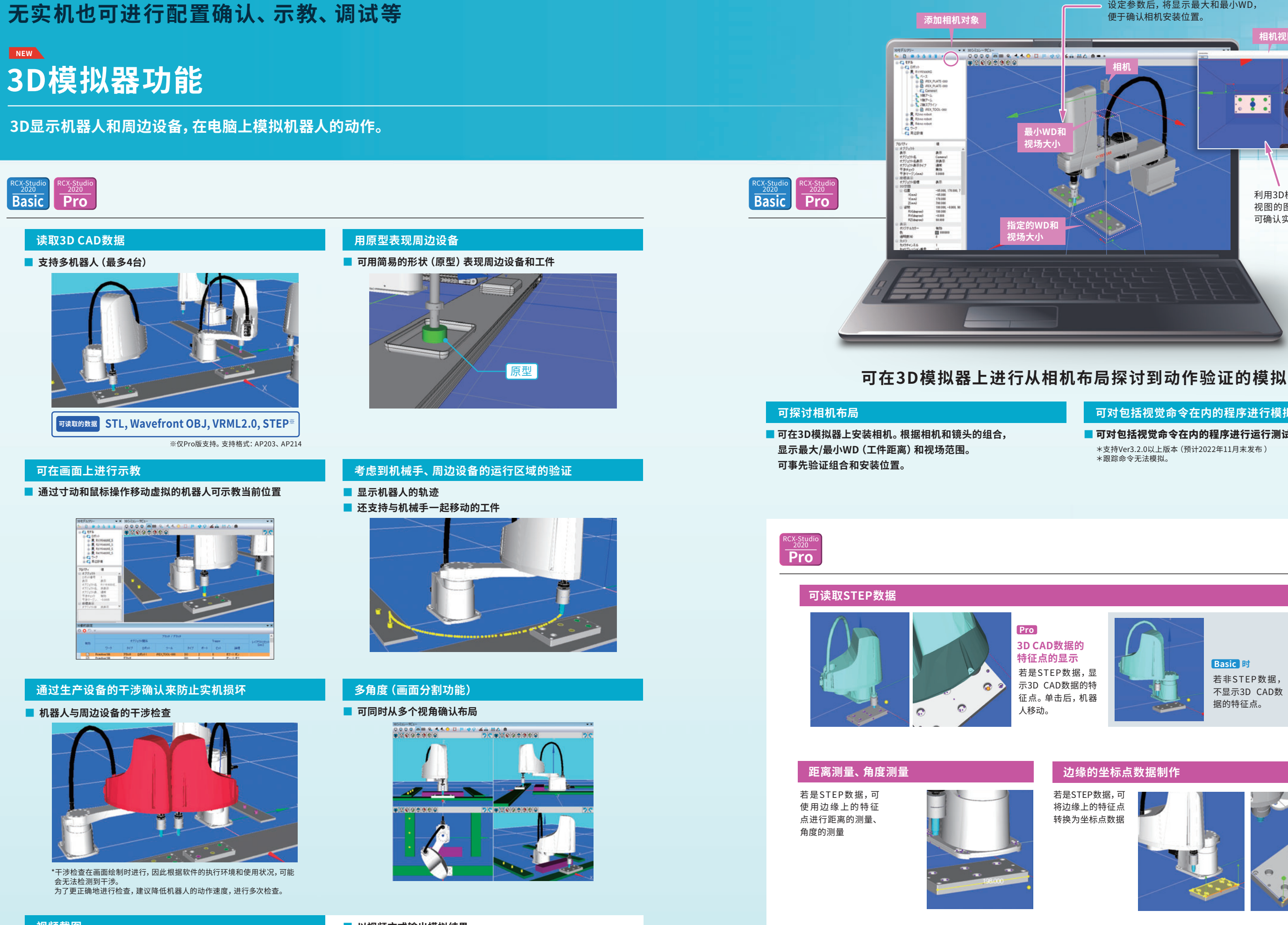

视频截图

设定参数后,将显示最大和最小WD, 便于确认相机安装位置。

. .

利用3D模拟器移动相机后,相机 视图的图像也会相应变化,因此 可确认实际视场范围。

可对包括视觉命令在内的程序进行模拟

■ 可对包括视觉命令在内的程序进行运行测试。 \*支持Ver3.2.0以上版本(预计2022年11月末发布) \*跟踪命令无法模拟。

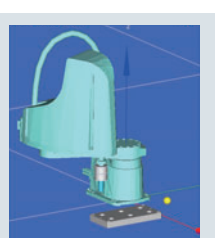

Basic 时

若非STEP数据, 不显示3D CAD数 据的特征点。

#### 边缘的坐标点数据制作

若是STEP数据,可 将边缘上的特征点 转换为坐标点数据

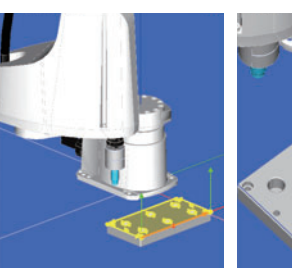

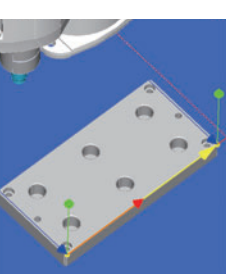

## 以向导形式轻松创建程序

程序模板功能

搭载了10种应用的程序模板。

#### RCX-Studio 2020 Basic Pro

### 只需按照步骤进行操作即可自动生成程序

支持应用

● 挑选和放置

● 执行程序切换

● 传送带跟踪

● 通过视觉进行托盘拣选

● 通过视觉进行涂抹作业

● 通过视觉校正夹持偏差

● 通过视觉校正夹持偏差&安装位置

●码垛

●涂抹

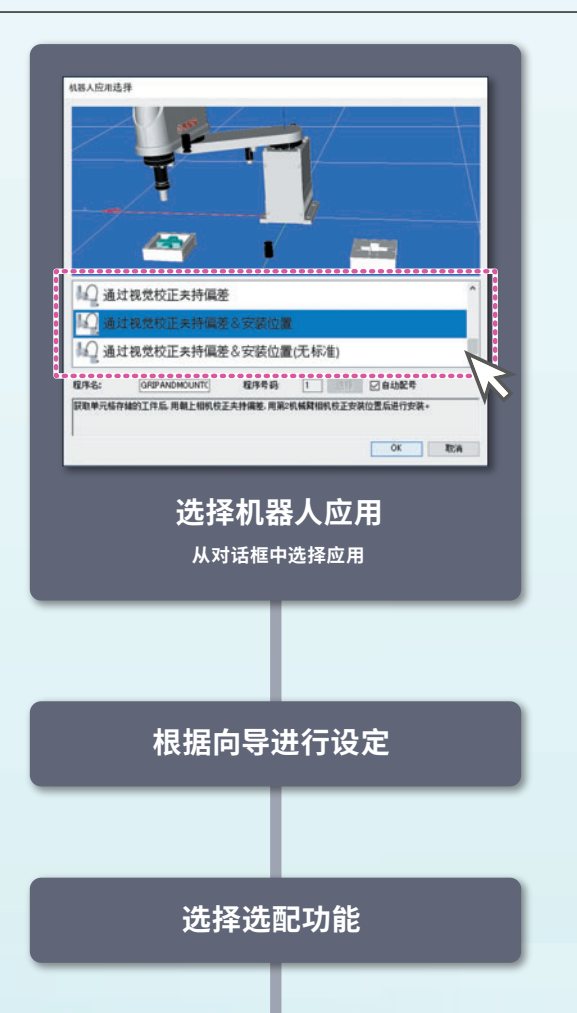

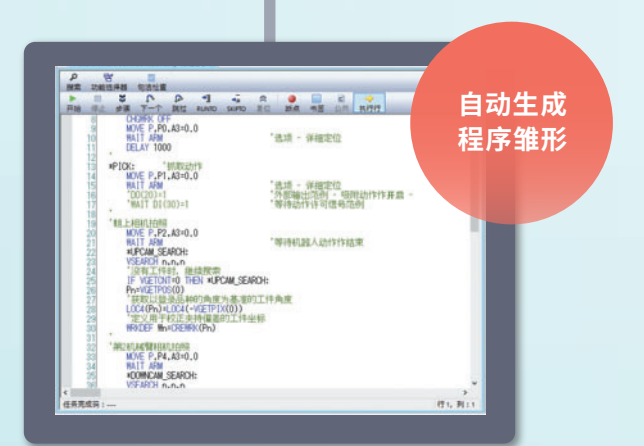

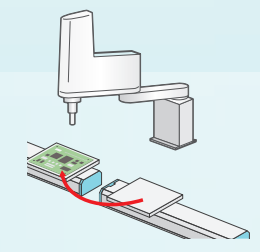

● 通过视觉校正夹持偏差&安装位置(无标准)

### ● 挑选和放置

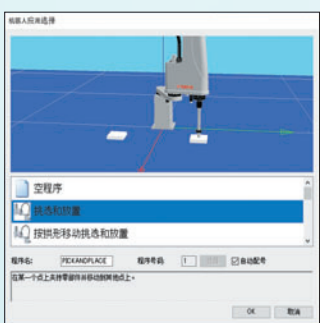

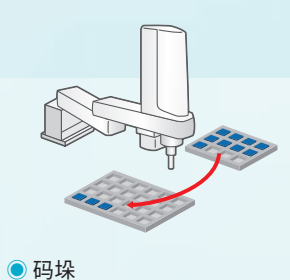

#### 的珠

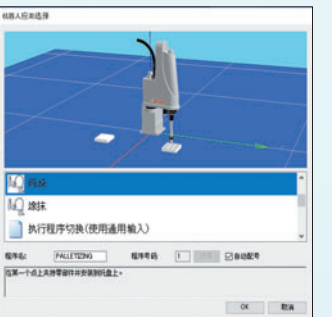

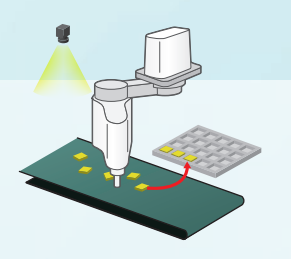

#### ● 传送带跟踪

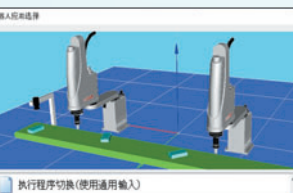

#### 

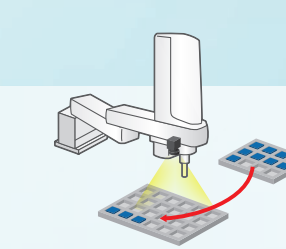

#### ● 通过视觉进行托盘拣选

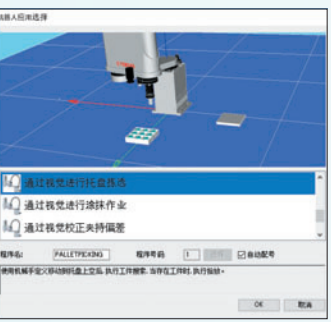

68.458.0 [4] 14 [4] 24 [4] 24

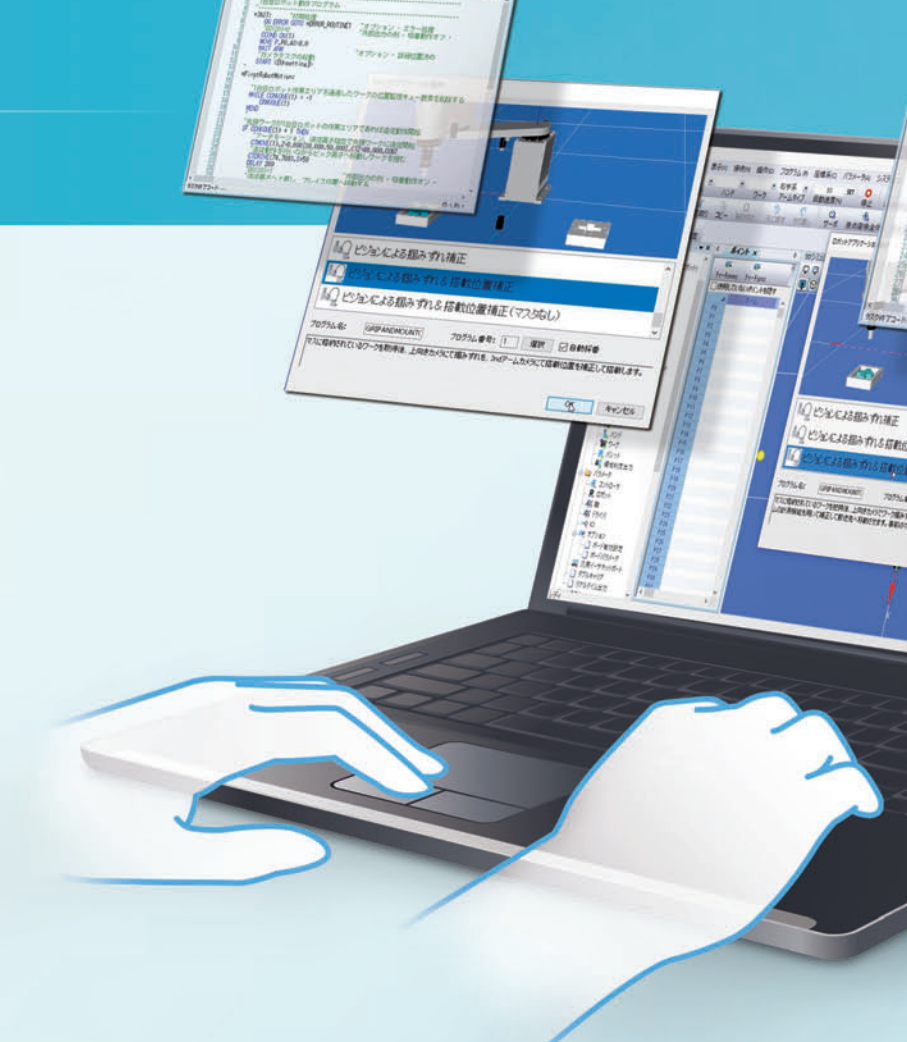

#### 06

In the Prese rand a DOCIDI-4 BHFT OFF DHMK OFF MDE P. PO. AT-0.1 MUT ARM DFL BY THM 外部出力の例・現象を分にオッ オプション・詳細な意味の MAE P. PT. AS-0.0 うたいのので、「日田の置大的」 「外田山のの何一 伝道書がすっ」 RUE P. P2. AD-0.8 RUE P. P2. AD-0.8 RUT AN NFCM: SEADH NEON SEADH 「ロボット動作の売了持ち METONTING THEN REPORT SEARCH Lar 0000 AB 2 44 9 U 99 4. MA 8 AND I JOLES BLOO ビ生には思われる原料の原料 PROFILE DA BO BOOM 100010 Strongers

# 无需输入命令,大幅缩短编程时间

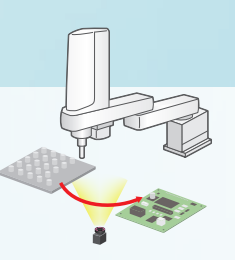

#### ● 通过视觉校正夹持偏差

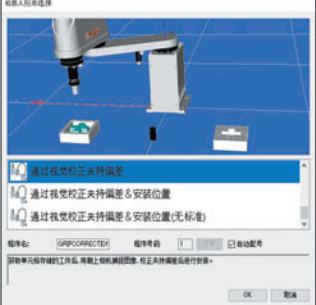

#### ● 执行程序切换

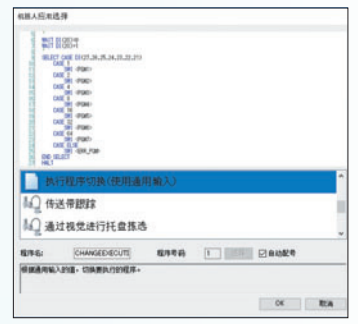

Basic

Pro

程序(P) 坐标系(C) 参数(A) 系

逻辑控制执行标志(F)... (法 窗口设计器(D)

■ 新建程序(N)

☑ 检查句法(5)

illg 断点(B) □ Input/Output(I)

⑦ 授索结果(R)

Q 目录(D)...

丁 任务の

## 可根据装置创建操作画面

# NEW 定制窗口创建功能

创建在平板电脑等上显示的操作人员用画面

可轻松创建在平板电脑等上显示的操作人员用GUI。

₫ 菌口设计器 ×

Timer

◆ ▶ □ 设置 通试 窗口

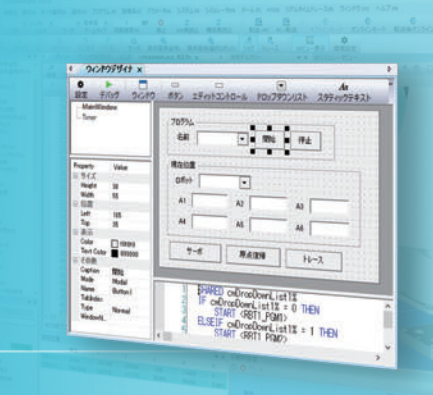

还可显示现有窗口

●伺服

● 原点复归

● 坐标点跟踪

#### 其它现有功能

凭借继承自"RCX-Studio Pro"的丰富功能, 从启动到保养为雅马哈机器人的运用提供支持。

| 购买前的事前研究探讨 | 交付后的同   |
|------------|---------|
| 交付前的前期着手   | 运行后的软件改 |

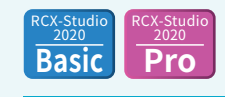

继承自以往机型 "RCX-Studio Pro" 的功能

### ▶ 周期时间计算功能

2点间只需2步即可简单算出周期时间。 只需选择机型输入位置,就能简单选定机型。

|                            | A1     |
|----------------------------|--------|
| Motor Number               | 315    |
| Lead[0.001mm,0.001deg]     | 360000 |
| Gear ratio[0.001]          | 80000  |
| Acceleration(rad/ss.mm/ss] | 1500   |
| Deceleration[rad/ss.mm/ss] | 3200   |
| Origin method              | 1      |
| Origin direction           | 0      |
| Origin return pulse        | 4      |

| ,<br>, | 用机器人语言记述按钮按下<br>和定时器周期的处理                                                                                                    |                                                                           |                                                                                                    |
|--------|----------------------------------------------------------------------------------------------------|---------------------------------------------------------------------------|----------------------------------------------------------------------------------------------------|
| 字"创建快  | 捷方式                                                                                                    | 实时跟踪功能<br>连续输出控制器内部信息<br>可实时确认机器人的状态<br>可获取的数据                            | 2.<br>2.                                                                                              |
|        | 显示Studio的现有窗口                                                                                                    | <ul> <li>I/O状态</li> <li>编程任务状态</li> <li>执行中任务编号</li> <li>控制器温度</li> </ul> | <ul> <li>驱动状态</li> <li>公差、OUT有效位置、指令位置、<br/>当前位置、指令速度、当前速度、<br/>指令电流、当前电流、马达负载率<br/>驱动器负载率</li> </ul> |
| •••    | 马达电源       ●     上电       ●     上电       ●     上电       ●     上电       ●     上电       ●     上电       ●     上电       ●     上电       ●     上电       ●     上电       ●     上电       ●     日       ●     ●       ●     ●       ●     ●       ●     ●       ●     ●       ●     ●       ●     ●       ●     ●       ●     ●       ●     ●       ●     ●       ●     ●       ●     ●       ●     ●       ●     ●       ●     ●       ●     ●       ●     ●       ●     ●       ●     ●       ●     ●       ●     ●       ●     ●       ●     ●       ●     ●       ●     ●       ●     ●       ●     ●       ●     ●       ●     ●       ●     ●       ●     ●       ● </td <td>▶ 数据比较功能<br/>以视觉方式显示指定的两<br/>可与在线数据直接比较,</td> <td>丙个数据的差分。<br/>大幅缩短维护时间。</td> | ▶ 数据比较功能<br>以视觉方式显示指定的两<br>可与在线数据直接比较,                                    | 丙个数据的差分。<br>大幅缩短维护时间。                                                                                 |

### ..... 伺服 原点复归 28.2F IF CHURCELOWINE LIST X = 0 THEN START (RBT1 POMI> ELSELF CHURCELOWINE LIST X = 1 THEN START (RBT1\_POM2> ENDIF ..... 通过 "保 7 MyGUI 操作人员用操作画面 代替Studio启动的画面 「憲线模式IMainWindow 程序 名称 RBT\_PGM1 > 开始 停止 当前位置 机器人 机器人1 V A2 -284908 A3 43252 A1 129759 A4 43412 A5 0 A6 0 跟踪 伺服 原点复归 可以筛选操作所需的功能,在防止误操作导致的数 据删除和改写等故障的同时,可根据用户的装置创 A6 上电 断电 自由 建操作画面。

A2

AS

▼ 开始 停止

•

A3

AS

程序-

名称

当前位置

机器人

AI

A4

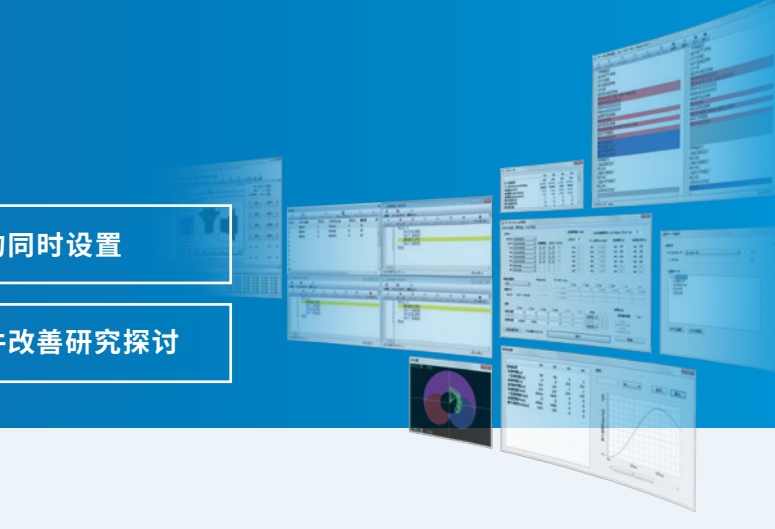

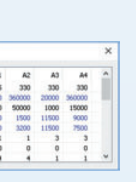

| Robot      |                |        |          |     |            | Robot Te | p Weight | Ranki  | mentia for 3 | CARA |             |             |
|------------|----------------|--------|----------|-----|------------|----------|----------|--------|--------------|------|-------------|-------------|
| Category   | SCARA Robot    |        |          |     |            | 0        | ka       |        |              | 5    | 0           | (gn+2*10~4) |
| Type       | 2705-W810/E    | ÷      |          |     |            | 1000     | ы        |        | offset       |      | - 2         | 1.001em]    |
|            |                |        | Cord. M. | Rad | Dual       | Tp Weig  | (Ind)    | Amle   | n.[nn,deg    | Ace  | [46]        | Decel.[%]   |
| Ab         | 2705/WEIDE     | ~      | X -      | 0 - |            | Ati      |          | 41     | 235.000      | AL   | 200         | A1: 100     |
| A2         | 2705-WK10IE    | *      | ¥ ~      | 1 - |            | A21      | 0        | A2:    | 275.000      | A2   | 200         | A2: 100     |
| A3         | 2705 WELDIE    |        | 2 -      | 2.1 |            | A2       | .0       | A3     | 0.000        | A3   | 200         | A3 100      |
| A4         | 2705/WEIDE     |        | R. 4     | 3   |            | Att      |          | 44     | 0.000        | A4   | 200         | A4: 100     |
| 45         | One aris       | *      | 100      | 10  |            | AS:      |          | A5:    | 0.000        | AS   | 800         | A5: 100     |
| 46         | Dino anti      | . v    | 100      | 8.  | 0          | 44       | 1        | 46     | 0.000        | A6   | 100         | A6: 100     |
| Evenent Ty | 941            |        | [ined]   |     | Arch Notor | Setting  |          |        |              |      |             |             |
| Point To P | viet           | 3      |          |     |            |          |          | 2      | DAD .        | DM   |             | . Dat.      |
| Seed that  |                |        |          |     | Arch Posts | m        |          |        |              |      |             |             |
|            | 0.01 - 100.0   |        |          |     | Arch Dat   |          |          |        |              |      |             |             |
| 100.00     | 0.01 00 100.04 |        |          |     | Arch Dat   |          |          |        |              |      |             |             |
| Pustion    |                |        |          |     |            |          |          |        |              |      | unat(m)     |             |
|            | PAI            | E At   |          | 1   | E M        | - A0     | PAK.     | Arm T  | ype (1)      |      |             | tel:        |
| Current    | e: -100.000    | 300.00 | 0 20.    | 000 | 90.000     | 0.000    | 0.000    | Rapty  | W 0          | 0    |             |             |
| Dismidul   | 0.000          | 653.00 | 0 0.1    | 000 | 90.000     | 8.000    | 6.008    | Tapta  | 100          | .0   | Dart 1      | Del I       |
| Targe      | (1 300.000     | 355.00 | 0 0.     | 200 | 90.000     | 8.000    | 0.000    | Righty | W 8.         |      | Arith Routh |             |

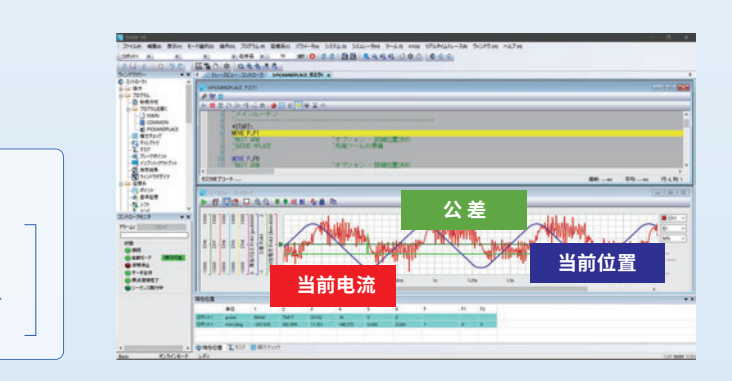

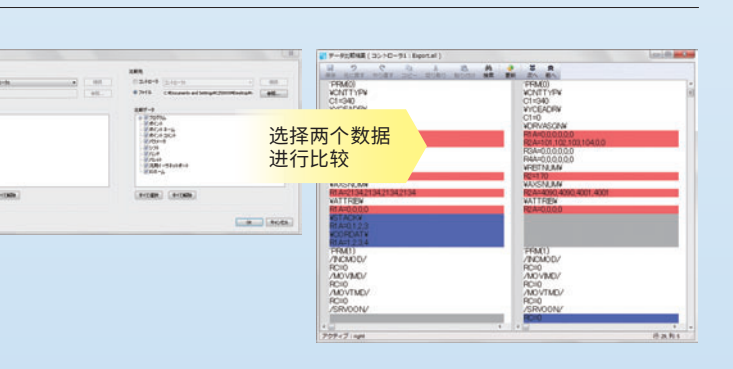

软件

#### MEMO

| RCX-Studio 2020 Basic、RCX-Studio 2020 Pro、RCX-Studio 2020 CL等 |
|---------------------------------------------------------------|
| 软件均可从WEB网站下载。                                                 |

| RCX-Studio 2020 |  |
|-----------------|--|
|                 |  |

| 基本规格             |                                                                                        |                                |                    |  |  |  |  |
|------------------|----------------------------------------------------------------------------------------|--------------------------------|--------------------|--|--|--|--|
| 产品名              | RCX-Studio 2020 Basic                                                                  | RCX-Studio 2020 Pro            | RCX-Studio 2020 CL |  |  |  |  |
| 型号**1            | KCX-M4990-40                                                                           | KCX-M4990-50                   | KCX-M4990-60       |  |  |  |  |
| 许可证管理            | U盾 (蓝色) <sup>※2</sup>                                                                  | U盾 (紫色)                        | 许可证登入              |  |  |  |  |
| 支持语言             | 日文、英文、中文                                                                               |                                | 中文                 |  |  |  |  |
| OS <sup>#3</sup> | Microsoft Windows 7 SP1(32/6                                                           | 64bit)、8.1(32/64bit)、10(32/64b | it)                |  |  |  |  |
| 执行环境             | .NET Framework 4.5 以上                                                                  |                                |                    |  |  |  |  |
| CPU              | 推荐: Intel Core i5 2GHz以上,最小: Intel Celeron 2GHz以上,<br>禁用3D模拟器时: Intel Core2 Duo 2GHz以上 |                                |                    |  |  |  |  |
| 内存               | 推荐: 8GB以上,最小: 4GB以上,禁用3D模拟器时: 1GB以上                                                    |                                |                    |  |  |  |  |
| 硬盘空间             | RCX-Studio 2020的安装位置应留出1G以上的剩余空间                                                       |                                |                    |  |  |  |  |
| 通信端口             | 通信电缆:串行通信端口、以太网端口或USB端口                                                                |                                |                    |  |  |  |  |
| 其他               | 专用通信电缆(D-Sub用或USB用)<br>以太网电缆(类别5以上)<br>USB端口:1个端口(U盾用)                                 |                                |                    |  |  |  |  |
| 可使用的控制器          | RCX340/RCX320                                                                          |                                |                    |  |  |  |  |
| 可使用的机器人          | 、 可连接RCX340/RCX320的雅马哈机器人                                                              |                                |                    |  |  |  |  |

※1 软件包的型号。3种软件产品均可从WEB网站下载。 ※2 与以往机型RCX-Studio Pro通用。 ※3 Windows 7、Windows 8.1、及Windows 10是美国Microsoft Corporation在美国或其它国家的注册商标或商标。 此外,本书中记载的公司名称、产品名称系各公司的注册商标或商标。

#### 通信电缆 (5m)

RCX-Studio 2020用通信电缆。 请从USB连接用、D-Sub连接用中选择。

| 明从USD庄按用、D-SuD庄按用中远拜。 |                          |              |  |  |  |  |  |
|-----------------------|--------------------------|--------------|--|--|--|--|--|
|                       | USB型 (5m)                | KBG-M538F-00 |  |  |  |  |  |
| 型号                    | D-Sub型<br>9Pin-9Pin (5m) | KAS-M538F-10 |  |  |  |  |  |

还支持以太网电缆 (类别5以上)

\*\*USB电缆支持Windows 2000/XP以上。 \*\*POPCOM+、VIP+、RCX-Studio Pro、RCX-Studio 2020的通信电缆通用。 \*\*通信电缆用USB驱动程序可从WEB网站上下载。

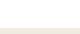

#### 关于U盾

购买RCX-Studio 2020时,附带U盾(蓝色/紫色)或许可证。 U盾未插入PC或许可证未登入时,功能会受到限制,如下表所示。

| 功能                |              | U盾未插入<br>许可证未登入 | RCX-Studio 2020 Basic<br>U盾 (蓝色) | RCX-Studio 2020 Pro<br>U盾 (紫色) | RCX-Studio 2020 CL<br>U盾 (蓝色) 或许可证登入 |
|-------------------|--------------|-----------------|----------------------------------|--------------------------------|--------------------------------------|
| 通过与实机的数据传送进行备份/恢复 |              | 0               | 0                                | 0                              | 0                                    |
| 在线模式下的控制器操作       |              | ×               | 0                                | 0                              | 0                                    |
| 文件保存              |              | ×               | 0                                | 0                              | 0                                    |
| 实时跟踪              |              | △ (不可保存数据)      | 0                                | 0                              | 0                                    |
| 周期时间计算机           |              | △(仅启动,不可计算)     | 0                                | 0                              | 0                                    |
| <br>iVY2编辑器       |              | △(仅启动,不可连接)     | 0                                | 0                              | 0                                    |
|                   |              | △(不可保存变更)       | 0                                | 0                              | 0                                    |
| 3D模拟器功能           |              | △(不可截图)         | 0                                | 0                              | 0                                    |
|                   |              | 0               | 0                                | 0                              | 0                                    |
| 程序模板              |              | △(不可输出文件)       | 0                                | 0                              | 0                                    |
| <b>遠取CAD</b> 数据   | STL、OBJ、VRML | 0               | 0                                | 0                              | 0                                    |
| 医虫のの支払            | STEP         | ×               | ×                                | 0                              | ×                                    |
| CAD to Point转换    |              | ×               | ×                                | 0                              | ×                                    |

11